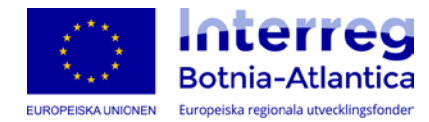

# Pikaopas - Rahoitushakemus

## Ennen aloittamista

- Johtava tuensaajaa laatii rahoitushakemuksen Min ansökan-palvelussa.
- Sinun tulee luoda käyttäjätili hakemuksen täyttämiseksi (kts. ohjeet kuvassa 3).
- Onko sinulla useampia hakemuksia samalle organisaatiolle? Voit lisätä organisaation tiedot kohdassa Käyttäjätiedot. Järjestelmä hakee tiedot automaattisesti jokaiseen uuteen hakemukseen.

## Kun täytät hakemuksen

- Lomakkeeseen pääsee helpoiten klikkaamalla Botnia-Atlantican verkkosivuilla Hae/Min ansökan sivulla olevaa linkkiä. Jos käytät Min ansökan-palvelun aloitussivua pääset oikeaan kohtaan valitsemalla: *EU-varat –> Eurooppalainen aluekeskeinen yhteistyö –> Botnia-Atlantica –> Toimintalinjan valinta*
- Lomakkeessa on yhdeksän osaa. Pääset jokaisen osan ohjeisiin infonappia (i) klikkaamalla.

## Ennen hakemuksen lähettämistä

- Lähetettävän hakemuksen tulee olla valmis kaikilta osin (liitteet mukaan lukien). Kun hakemus on lähetetty, täydennyksiä voi tehdä vain sähköpostitse.
- Liitteet: Lähetä skannatut versiot allekirjoitetuista alkuperäiskappaleista (arkistoikaa alkuperäiset liitteet).
- Hakemus tulee tarkistaa/vahvistaa ennen lähettämistä. Järjestelmä ilmoittaa jos hakemuksesta puuttuu pakollisia tietoja tai, jos tiedot ovat väärässä muodossa.

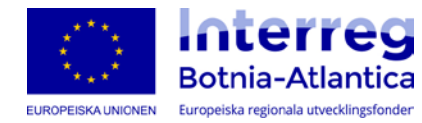

## Interreg Botnia-Atlantica Linkki Min ansökan-palveluun

Etusivu Tietoa ohjelmasta • Suunnittele • Hae • Toteuta • Hyväksytyt hankkeet • Materiaalia • Hae > Min ansökan MIN ANSÖKAN HAE Hakiessasi rahoitusta Botnia-Atlanticasta sinun tulee käyttää sähköistä Min Hakuajat ansökan-palvelua. Palvelua täydennetään lisätoiminnoilla tulevan vuoden Norjalainen osallistuja aikana. Vastinrahoituksen hakeminen Min ansökan Katsauksen Min ansökan-palveluun saat pikaoppaasta. Yleiset tiedot Tuen hakija Ohjeet Min ansökan-palvelun hakulomakkeen täyttämiseen löytyy Kanssahakija oikeanpuoleisesta valikosta. Näihin ohjeisiin pääset myös Min ansökan-Norjalainen hankekumppani Hankkeen kuvaus palvelussa olevaa ohjenappia (i) painamalla ja ohjeiden PDF versio löytyy Aika- ja toimintasuunnitelma kohdasta Materiaalia. Budjetti Liitteet Min ansökan-palveluun Gränsöverskridande samarbete över fjäll och hav

| Cäyttäjät  Cäyttäjätunnus * Salasana * Sähköpostiosoite Salasana  |  |
|-------------------------------------------------------------------|--|
| Käyttäjätunnus*     Salasana*       Sähköpostiosoite     Salasana |  |
| Sähköpostiosoite Salasana                                         |  |
|                                                                   |  |
| Unohtanut salasanan 🖓 Kirjaudu sisään                             |  |

- Käyttäjätilin luomiseksi Min ansökan-palvelussa, valitse Rekisteröi tili.
- Jos sinulla jo on käyttäjätili ja haluat kirjautua sisään, täytä Käyttäjänimi ja Salasana.
- Voit vaihtaa kieltä oikeassa yläkulmassa olevasta valikosta.
- Vinkki: Voitte halutessanne jakaa tilin tiedot useammalle henkilölle.

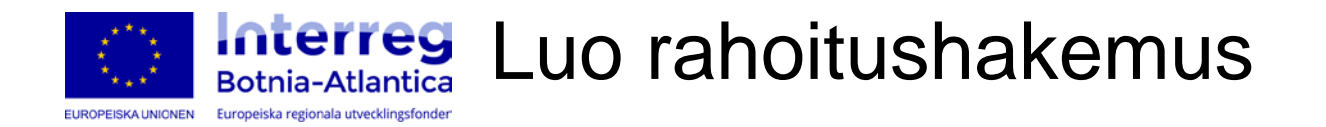

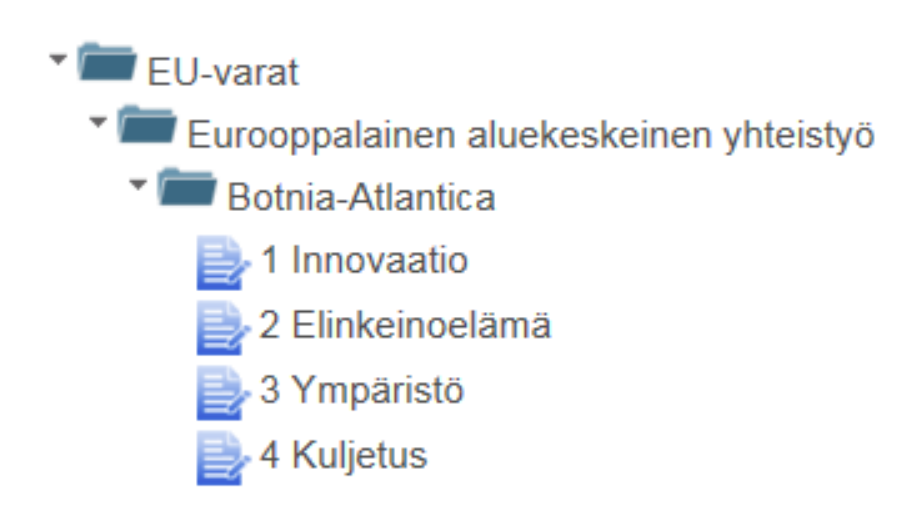

- Käyttäessäsi Botnia-Atlantican verkkosivuilla olevaa linkkiä sinun tarvitsee vain valita hakemuksen toimintalinja.
- Jos käytät Min ansökan-palvelun aloitussivua, löydät lomakkeen täältä:
   EU-varat -> Eurooppalainen aluekeskeinen yhteistyö -> Botnia-Atlantica -> Toimintalinja

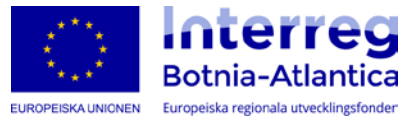

Lomakkeen yhdeksän osaa

| + Yleiset tiedot                |                                                             |
|---------------------------------|-------------------------------------------------------------|
| + Tuenhakija                    |                                                             |
| + Kanssahakija                  |                                                             |
| + Norjalainen kumppani          |                                                             |
| + Hankekuvaus                   |                                                             |
| + Aika-ja toimenpidesuunnitelma |                                                             |
| + EU-budjetti                   |                                                             |
| + Norjan budjetti               | O Vaatimuksena on että ilmoitat ensin Norjalainen kumppani  |
| + Liitteet                      |                                                             |
|                                 |                                                             |
| Säästä Vaihda toimintalinja     | Näytä hakemus PDF muodossa Tarkista, allekirjoita ja lähetä |

- Min ansökan-palvelun hakemuslomake koostuu yhdeksästä osasta.
- Voit koska tahansa tallentaa täytetyt tiedot (Säästä) tai tallentaa tiedot PDFmuodossa (Näytä hakemus PDF muodossa)

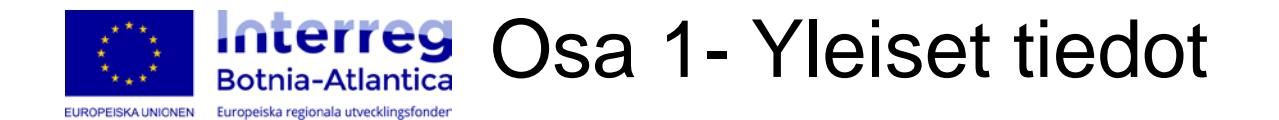

| Yleiset tiedot                                       |  |
|------------------------------------------------------|--|
| i)<br>Hankkeen nimi *                                |  |
| Hankkeen aloituspäivämäärä *                         |  |
| VVVV-KK-PP                                           |  |
| Hankkeen päättymispäivämäärä *                       |  |
| VVVV-KK-PP                                           |  |
| Ohjelman maantieteellinen alue *<br>Botnia-Atlantica |  |
| Minkä tyyppiselle hankkeelle haet tukea? *           |  |
| ○ Esiselvitys ○ Hanke                                |  |
|                                                      |  |

• Osa Yleiset tiedot sisältää hankkeen perustiedot.

## Desa 2 - Tuenhakija 1:2

EUROPEISKA UNIONEN Europeiska regionala utvecklingsfonder

| Maa *                | Työpisteen postiosoite *                                                             | <ul> <li>Osa 1</li> </ul> |
|----------------------|--------------------------------------------------------------------------------------|---------------------------|
| Valitse              |                                                                                      | sisältä                   |
| Lääni/alue *         | Työpisteen postinumero *                                                             | johtav                    |
| Valitse              |                                                                                      | tuens                     |
| Kunta *<br>Valitse   | Työpisteen postitoimipaikka *                                                        |                           |
| Y-tunnus *           | Käyntiosoite *                                                                       |                           |
| Organisaation nimi * | Nimenkirjoitusoikeuden omaava *                                                      |                           |
| Työpisteen numero *  | Miksi organisaatio haluaa osallistua? Mitä osaamista organisaatio tuo hankkeeseen? * |                           |
| Työpisteen nimi *    |                                                                                      |                           |
|                      | Onko organisaatio ALV-velvollinen hankkeen toiminnasta? *                            |                           |
|                      | ⊖ Ei      ⊂ Kyllä                                                                    |                           |
|                      | Onko organisaatio julkinen? *                                                        |                           |
|                      | ⊖ Ei ⊖ Kyllä                                                                         |                           |
|                      |                                                                                      |                           |

 Osa Tuenhakija sisältää tietoja iohtavasta

tuensaajasta.

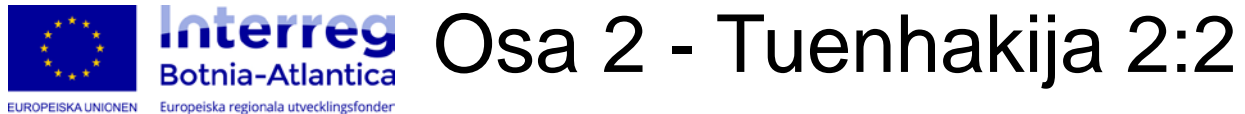

## Yhteystiedot Yhteyshenkilö Yhteystiedot Talous Nimi

Puhelin \*

Nimi \*

Sähköposti\*

Yhteystiedot Hankevetäjä

Nimi

Sähköposti

Puhelin

Maksutapa \*

Valitse...

Puhelin

Sähköposti

Ilmoita maksuosoite \*

| <b>Interreg</b><br>Botnia-Atlantica<br>Europeiska regionala utvecklingsfonder | Osa 3 - Kanssahakija 1:3 |
|-------------------------------------------------------------------------------|--------------------------|
|                                                                               |                          |

Lie Hit kome och okile

|                                          |          | Lisaa kanssanakija   |   |
|------------------------------------------|----------|----------------------|---|
| Kanssahakija                             |          | Maa *                |   |
| 0                                        |          | Valitse              | - |
| Rivi Organisaation nimi Y-tunnus Maa     |          | Lääni/alue *         |   |
| Lisää organisaatio                       |          | Valitse              | - |
|                                          |          | Kunta *              |   |
|                                          |          | Valitse              |   |
|                                          |          | Y-tunnus *           |   |
| Tallenna ja lisää uusi Tallenna ja sulie | Keskevtä |                      |   |
| · j                                      | ,        | Organisaation nimi * |   |
|                                          |          |                      |   |

- Osa Kanssahakija sisältää tietoja muista tuensaajista.
- Klikkaa Lisää organisaatio lisätäksesi ensimmäisen kanssahakijan.

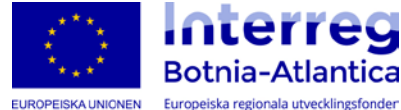

## **Interreg** Osa 3 - Kanssahakija 2:3

#### Työpisteen numero\*

Miksi organisaatio haluaa osallistua? Mitä osaamista organisaatio tuo hankkeeseen?\*

0 / 4000

Työpisteen nimi\*

Nimenkirjoitusoikeuden omaava \*

Onko organisaatio ALV-velvollinen hankkeen toiminnasta?\*

OEi OKyllä

OEi OKyllä

Onko organisaatio julkinen? \*

Käyntiosoite \*

Työpisteen postiosoite \*

Työpisteen postinumero\*

Työpisteen postitoimipaikka\*

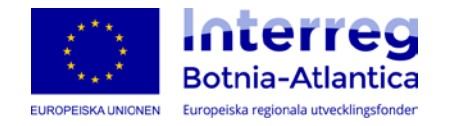

Osa 3 - Kanssahakija 3:3

|                            | Nimi *     |                                          |          |
|----------------------------|------------|------------------------------------------|----------|
| Yhteystiedot Yhteyshenkilö |            |                                          |          |
| Puhelin *                  | Sähköposti |                                          |          |
| Yhteystiedot Hankevetäjä   | Nimi       |                                          |          |
| Puhelin                    | Sähköposti |                                          |          |
| Yhtevstiedot Talous        | Nimi       |                                          |          |
| Puhelin                    | Sähköposti | Tallenna ja lisää uusi Tallenna ja sulie | Keskevtä |
|                            |            |                                          | ,        |

- Kaikki pakolliset tiedot on lisättävä kanssahakijan tietojen tallentamiseksi.
- Klikkaa Tallenna ja lisää uusi lisätäksesi tuensaajia.
- Kun kaikkien tuensaajien tiedot on lisätty klikkaa Tallenna ja sulje.

### Interreg Botnia-Atlantica Osa 4 - Norjalainen kumppani

EUROPEISKA UNIONEN Europeiska regionala utvecklingsfonder

| ääni/alue *                   |                                                            |                                                |
|-------------------------------|------------------------------------------------------------|------------------------------------------------|
| /alitse                       | Miksi organisaatio haluaa osallistua                       | ? Mitä osaamista organisaatio tuo hankkeeseen? |
| unta *                        |                                                            |                                                |
| /alitse                       |                                                            | 0 / 400                                        |
| Y-tunnus *                    | Onko organisaatio ALV-velvollinen<br>O Ei O Kyllä          | hankkeen toiminnasta? *                        |
| Organisaation nimi *          | Onko organisaatio julkinen? <sup>*</sup><br>◯ Ei   ◯ Kyllä |                                                |
| Työpisteen numero             | Yhteystiedot Yhteyshenkilö                                 | Nimi *                                         |
| Työpisteen nimi *             | Puhelin *                                                  | Sähköposti *                                   |
| Nimenkirjoitusoikeuden omaava | Yhteystiedot Hankevetäjä                                   | Nimi                                           |
| Käyntiosoite *                | Puhelin                                                    | Sähköposti                                     |
| Työpisteen postiosoite *      |                                                            |                                                |
| Työpisteen postinumero *      |                                                            |                                                |
| Työpisteen postitoimipaikka * |                                                            |                                                |
|                               |                                                            |                                                |

 Osa Norjalainen kumppani sisältää tietoja projektiin osallistuvista norjalaisista organisaatioista.

Gränsöverskridande sam<u>arbete över</u> fjäll <u>och hav</u>

#### Osa 5 - Hankekuvaus 1:3 Interreg Botnia-Atlantica Europeiska regionala utvecklingsfonder

| - Hankekuvaus                                                                                                    |                                                                                                    |                                     |                           |
|----------------------------------------------------------------------------------------------------|----------------------------------------------------------------------------------------------------|-------------------------------------|---------------------------|
| <ul> <li>Investointiprioriteetti *</li> <li>Edistetään yritysten tutkimukseen ja innovointiin suuntautuvia investointeja sekä kehitetään yritysten, T&amp;K-keskusten ja korkeamman koulutusektorin välisiä yhteyksiä ja synergiavaikutuksia, tuetaan erityisesti investointeja tuote- ja palvelukehitykseen, teknologian siirtoon, sosiaaliseen ja ekologiseen innovointiin, julkisiin sovelluksiin, kysynnän lisäämiseen, verkostoitumiseen, klustereihin ja älykkään erikoistumisen kautta tapahtuvaan avoimeen innovointiin sekä tuetaan teknistä ja sovellettua tutkimusta, pilottitoimintaa, varhaisia tuotevalidointitoimia sekä tärkeiden mahdollistavien tekniikkojen kapasiteettia luoda kehittynyttä tuotantoa ja ensituotantoa sekä tekniikan levittämistä yleisiin tarkoituksiin</li> <li>Parantaa tutkimus- ja innovointi-infrastruktuuria sekä kapasiteettia kehittää tutkimuksen ja innovoinnin huippuosaamista samalla kun edistetään varsinkin Eurooppaa kiinnostavia osaamiskeskuksia</li> </ul> | Määrittele hankkeen toimenpideindikaattorit         Rajat ylittävään osaamiskeskukseen osallistuvien tutkimuslaitosten määrä         Rajat ylittävään osaamiskeskukseen osallistuvien yritysten määrä         Rajat ylittävään osaamiskeskukseen osallistuvien julkisten organisaatioiden määrä (tutkimuslaitoksia lukuun ottamatta)         Ohjelman erityistavoite *         Image: Specificera målgrupp         Valitse         Kommentit kohderyhmään | Ko<br>ind<br>kappaleet<br>kappaleet | mmentit<br>likaattoreihin |
|                                                                                                    |                                                                                                    |                                     |                           |

0/4000

- Valitaksesi ohjelman erityistavoitteen sinun tulee ensin valita nk. investointiprioriteetti. • Eikö valitsemasi erityistavoite näy? Vaihda investointiprioriteettia ja kokeile uudestaan.
- Jokaiseen tekstialueeseen mahtuu 4000 merkkiä.

EUROPEISKA UNIONEN

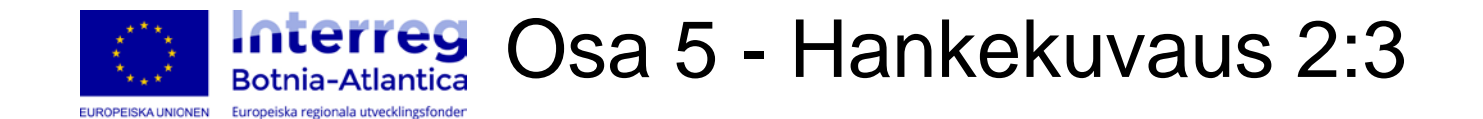

| Hankkeen päätavoite * | Rajatylittävä lisäarvo *                                                      |
|-----------------------|-------------------------------------------------------------------------------|
|                       |                                                                               |
|                       |                                                                               |
| 0 / 4000              | 0 / 4000                                                                      |
|                       | Ynteydet muinin panostuksiin *                                                |
|                       |                                                                               |
| 0/4000                |                                                                               |
| Perustele hanke *     | 0 / 4000<br>Horisontaaliset kriteerit - kestävä kehitys *                     |
|                       |                                                                               |
|                       |                                                                               |
| 0 / 4000              | 0 / 4000                                                                      |
|                       | Horisontaaliset kriteerit - naisten ja miesten välinen tasa-arvo *            |
|                       |                                                                               |
|                       |                                                                               |
|                       | 0/4000                                                                        |
|                       | Horisontaaliset kriteerit - yhdenvertaiset mahdollisuudet ja syrjimättömyys * |
|                       |                                                                               |
|                       |                                                                               |

0 / 4000

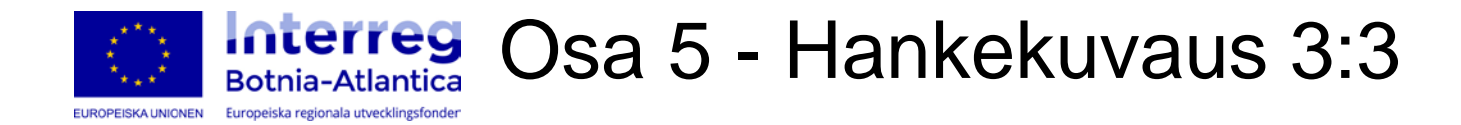

#### Hankekuvauksen tiivistelmä\*

|                                | 0 / 4000 |
|--------------------------------|----------|
| Abstract (englanninkielinen) * |          |
|                                |          |

Hankekuvauksen tiivistelmä (muu kieli)\*

\_\_\_\_\_

0 / 4000

0 / 4000

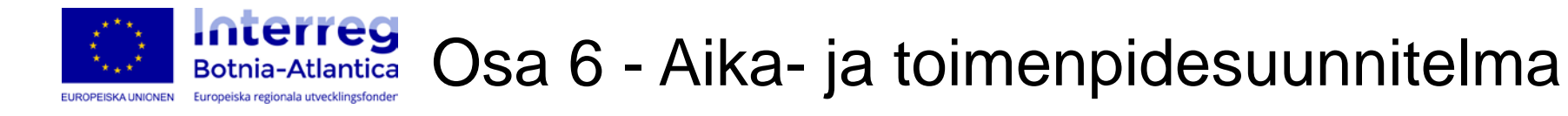

| U                   |                 |                |           |        |                     |
|---------------------|-----------------|----------------|-----------|--------|---------------------|
| Toimenpide          | Aloittamispäivä | Päättymispäivä | Kustannus | Kuvaus |                     |
| Tiedottaminen       | VVVV-Kit 🛗      | VVVV-K/r 🛍     |           |        | 0 / 4000            |
| Osatoimenpide (0)   |                 |                |           |        |                     |
|                     |                 |                |           |        | Lisää osatoimenpide |
| Toimenpide          | Aloittamispäivä | Päättymispäivä | Kustannus | Kuvaus |                     |
| Hankkeen johtaminen | VVVV-KIr        | VVVV-KIł 🖀     |           |        | 0 / 4000            |
| Osatoimenpide (0)   |                 |                |           |        |                     |
|                     |                 |                |           |        | Lisää osatoimennide |

- Osa Aika- ja toimenpidesuunnitelma sisältää hankkeen päätoimenpiteet. Hakemuksen <u>ei</u> tarvitse sisältää osatoimenpiteitä.
- Hanke tulee jakaa 3-5 päätoimenpiteeseen Hankkeen johtamisen ja Tiedottamisen lisäksi.
- Toimenpiteen voi lisätä klikkaamalla Lisää toimenpide.
- Jokaiseen tekstialueeseen mahtuu 4 000 merkkiä.

-

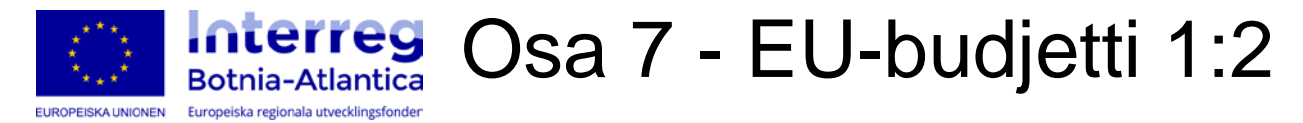

## Kustannukset

|   | Kustannuslaji                                     | Tuenhakija |
|---|---------------------------------------------------|------------|
| ► | Henkilöstö                                        | 0          |
| ► | Toimitilat ja hallinto                            | 0          |
| ► | Ulkopuoliset asiantuntijat ja palvelut            | 0          |
| ► | Matkat ja majoitus                                | 0          |
| ► | Laitteet                                          | 0          |
| ► | Vakiokustannukset                                 | 0          |
| • | Vähennetään hankkeen tulot<br>(negatiivinen kulu) | 0          |
|   | Yhteensä, todelliset kustannukset                 | 0          |
|   | Yhteensä, kustannukset                            | 0          |

## Vastinrahoitus

|   | Rahoittaja                                  | Kuvaus                | Tuenhakija |  |
|---|---------------------------------------------|-----------------------|------------|--|
| ► | <ul> <li>Julkinen käteisrahoitus</li> </ul> |                       |            |  |
| ► | Yksityinen käteisrahoitus                   |                       | 0          |  |
|   | Yhteensä, kä                                | teinen vastinrahoitus | 0          |  |
|   | Yhteensä, va                                | stinrahoitus          | 0          |  |

#### Onko hankkeella tuloja sen päätyttyä?\*

OEi OEpävarma OKyllä

- Osa EU-budjetti sisältää hankkeen EU-maiden budjetin.
- Kohdassa Kustannuslaji, lisää rivi (>) budjetoitujen kustannusten lisäämiseksi kyseiselle kustannuslajille.
- Kohdassa Vastinrahoitus, lisää rivi (>) vastinrahoittajan nimen ja summan lisäämiseksi.
- Huom: Haettua summaa EUrahoitusta ei tule täyttää vaan järjestelmä laskee automaattisesti EU-rahoituksen määrän kustannusten ja vastinrahoituksen perusteella.

Toteutetaanko hankkeessa sellaisia toimenpiteitä, jotka tapahtuvat ohjelma-alueen ulkopuolella ja jotka rahoitetaan tällä hankkeella \*

OEi OKyllä

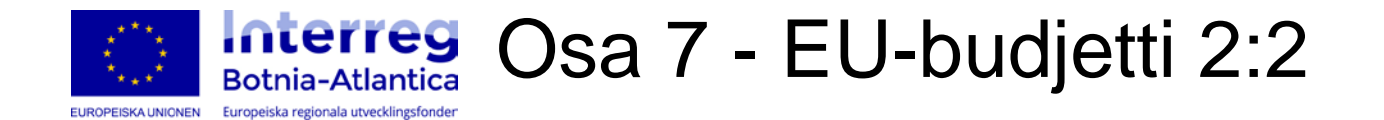

Onko hankkeella tuloja sen päätyttyä?\*

OEi OEpävarma ⊛Kyllä

Jos on, selvitä jos ja miten hankkeelle kertyy tuloja sen päätyttyä \*

Toteutetaanko hankkeessa sellaisia toimenpiteitä, jotka tapahtuvat ohjelma-alueen ulkopuolella ja jotka rahoitetaan tällä hankkeella \*

OEi ⊛Kyllä

Jos kyllä, mitä toimenpiteitä?\*

0 / 4000

Jos kyllä, ilmoita budjetoitu kustannus \*

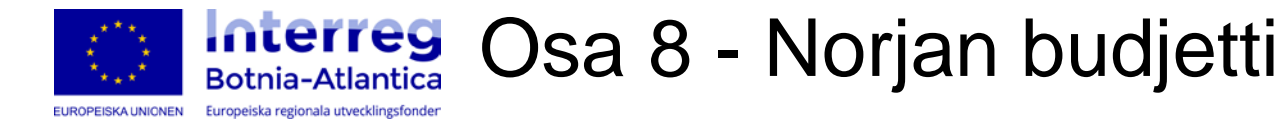

## Kustannukset

|   | Kustannuslaji                          | Norjan budjetti |  |
|---|----------------------------------------|-----------------|--|
| ► | Henkilöstö                             | 0               |  |
| ► | Toimitilat ja hallinto                 | 0               |  |
| ► | Ulkopuoliset asiantuntijat ja palvelut | 0               |  |
| ► | Matkat ja majoitus                     | 0               |  |
| ► | Laitteet                               | 0               |  |
| ► | Vakiokustannukset                      | 0               |  |
|   | Vähennetään hankkeen tulot             | 0               |  |
| • | (negatiivinen kulu)                    |                 |  |
|   | Yhteensä, todelliset kustannukset      | 0               |  |
|   | Yhteensä, kustannukset                 | 0               |  |

## Tukilaskelma

| Norjan Interreg rahoitus              | 0   |  |
|---------------------------------------|-----|--|
| Tuen osuus (Norjan interreg           | 0%  |  |
| rahoitus) todellisista kustannuksista |     |  |
| Tuen osuus (EU-varat) tukeen          | 09/ |  |
| oikeuttavasta rahoituksesta           | 0%  |  |
| Tuen osuus (EU-varat)                 | 00/ |  |
| kokonaisrahoituksesta                 | 0%  |  |
| Muun julkisen rahoituksen osuus       | 00/ |  |
| (muu kuin EU-varat)                   | 0%  |  |
| Yksityisen rahoituksen osuus          | 0%  |  |
| Kokonaisrahoitus                      | 0   |  |
|                                       |     |  |

## Vastinrahoitus

|   | Rahoittaja                | Kuvaus       | Norjan budjetti |
|---|---------------------------|--------------|-----------------|
| ► | Julkinen kätei            | 0            |                 |
| • | Yksityinen käteisrahoitus |              | 0               |
|   | Yhteensä, kä              | 0            |                 |
|   | Yhteensä, va              | stinrahoitus | 0               |

- Jos hankkeella on norjalaisia kumppaneita tulee norjalainen budjetti lisätä tässä osassa.
- Huom: Haettua summaa Norjan Interreg rahoitusta ei tule täyttää. Järjestelmä laskee osuuden automaattisesti kustannusten ja vastinrahoituksen perusteella.

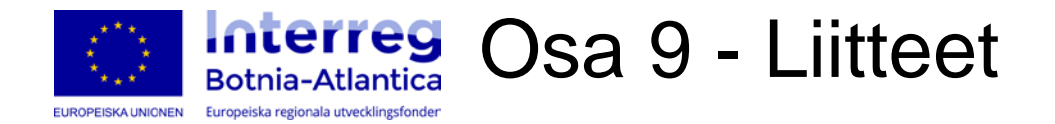

| — Liitteet                |                            |        |   |
|---------------------------|----------------------------|--------|---|
| Nimi                      | Koko                       | Kuvaus |   |
| Medfinansieringsintyg.pdf | 928,5 KB                   |        | 0 |
|                           | Total<br>928,5 KB/50<br>MB |        |   |
| + Valitse                 |                            |        |   |

- Klikkaa Valitse liitteiden lisäämiseksi hakemukseen. Hyväksytyt tiedostomuodot: \*.pdf, \*.txt, \*.doc, \*.docx, \*.xls, \*.xlsx, \*.ppt, \*.pptx, \*.rtf, \*.tif, \*.tiff, \*.svg, \*.jpg, \*.jpeg (kaikki tiedostot Excel-tiedostoja lukuun ottamatta muuttuvat automaattisesti PDF-muotoon).
- *Huom:* Liitteiden **yhteenlaskettu** koko ei voi ylittää 10 Mb. Salattuja tiedostoja ei voi lähettää.

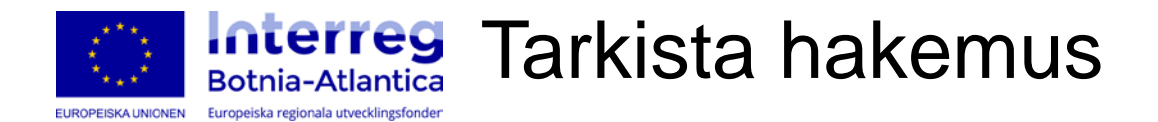

## Melkein valmis hakemus...

Hakemuksesi on nyt vahvistettu ja valmis lähetettäväksi. On mahdollista, että siihen pyydetään täydennyksiä.

Allekirjoituksella vakuutetaan että:

- hakemuksessa ja sen liitteissä annetut tiedot ovat oikeita ja että hankkeeseen liitteenä toimitetut kopiot vastaavat alkuperäisiä asiakirjoja.
- Hakija on lukenut haettua tukea koskevat säännöt ja säädökset ja sitoutuu noudattamaan niitä ehtoja, jotka liittyvät mahdollisen tuen saamiseen.

#### Lähetä hakemuksesi ja allekirjoita manuaalisesti

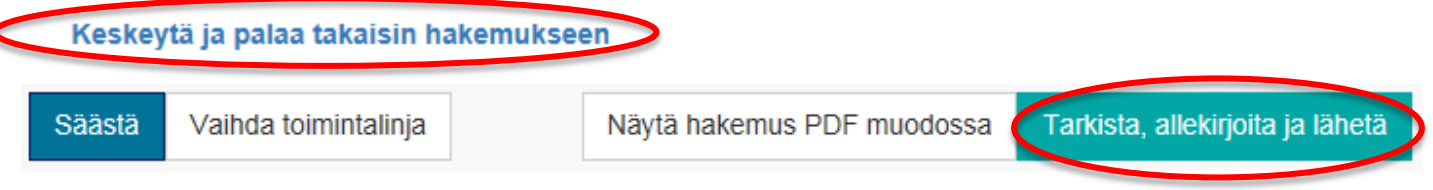

- Haluatko tietää onko hakemuksesi valmis?
   Voit koska tahansa vahvistaa hakemuksen klikkaamalla Tarkista, allekirjoita ja lähetä.
- Järjestelmä ilmoittaa, jos olet unohtanut täyttää pakollisia tietoja tai, jos olet syöttänyt tietoja väärässä muodossa (virheitä sisältävät osat muuttuvat punaisiksi).
- Huom! Muista valita **Keskeytä ja palaa hakemukseen** välttääksesi keskeneräisen hakemuksen lähettämisen ilman vaadittavia korjauksia ja liitteitä.

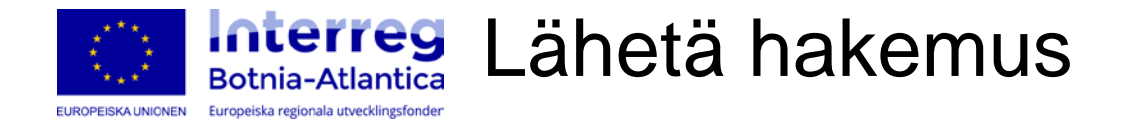

## Melkein valmis hakemus...

Hakemuksesi on nyt vahvistettu ja valmis lähetettäväksi. On mahdollista, että siihen pyydetään täydennyksiä.

Allekirjoituksella vakuutetaan että:

- hakemuksessa ja sen liitteissä annetut tiedot ovat oikeita ja että hankkeeseen liitteenä toimitetut kopiot vastaavat alkuperäisiä asiakirjoja.
- Hakija on lukenut haettua tukea koskevat säännöt ja säädökset ja sitoutuu noudattamaan niitä ehtoja, jotka liittyvät mahdollisen tuen saamiseen.

Lähetä hakemuksesi ja allekirjoita manuaalisesti Keskeytä ja palaa takaisin hakemukseen

| Säästä | Vaihda toimintalinja | 1 |
|--------|----------------------|---|
|--------|----------------------|---|

Näytä hakemus PDF muodossa

Tarkista, allekirjoita ja lähetä

- Lähetetyn hakemuksen tulee olla valmis (sisältäen liitteet). Täydennyksiä voi tehdä vain sähköpostitse hakemuksen jättämisen jälkeen.
- Onko hakemuksesi liitteineen valmis lähetettäväksi? Valitse Tarkista, allekirjoita ja lähetä.
- Lähettääksesi hakemuksen, valitse Lähetä hakemuksesi ja allekirjoita manuaalisesti.

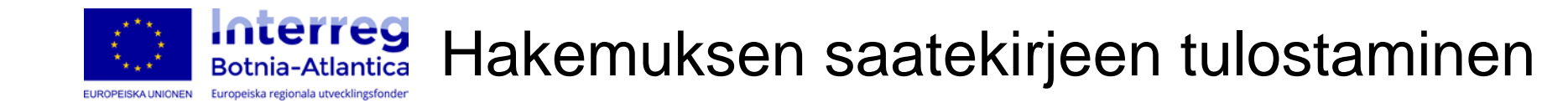

- Kun hakemus on lähetetty tulee toimivaltaisen henkilön tuen hakijalla allekirjoittaa hakemukseen kuuluva saatekirje.
- Saatekirje on saatavilla vasta kun hakemus on lähetetty. Löydät saatekirjeen kohdasta Hakemukseni (**Allekirjoita manuaalisesti**).
- Lähetetty hakemus tallentuu PDF-muodossa kohdassa Hakemukseni (valitse Näytä hakemus PDF muodossa)